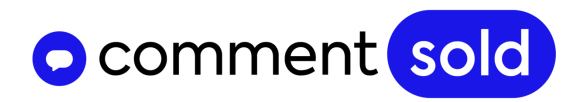

## Register as a Merchant in the TikTok Seller Center

#### Revised Sept. 12, 2023

Registering your business with TikTok is the first step toward being able to create shoppable TikToks and host TikTok lives where you can feature and sell your products.

The registration process **is required** so that TikTok can review and approve your business for selling products. Once you submit your registration application, it can take TikTok **up to 48 hours** to approve your business.

Use this checklist to ensure you complete every step included in the registration process. This checklist includes **essential instructions** you must follow to ensure your shop is approved as quickly as possible.

### Jump to:

- What You'll Need for Registration
- Step 1: Register as a Merchant
- <u>Step 2: Set Up Your Shop Reference</u>
- <u>Step 3: Enter Your Company Information</u>
- Step 4: Verify Your Identity
- <u>Step 5: Enter Your Tax Information</u>
- <u>Step 6: Confirm Your Tax Information</u>
- <u>FAQs</u>

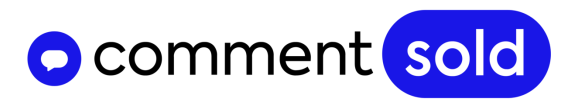

## What You'll Need for Registration

Treat this registration process as applying for a business license to sell with TikTok. The information you will need to enter must MATCH the information on your business licenses and other legal documentation **EXACTLY**.

TikTok is looking for matching information and will reject or delay the registration process if the information you enter does not reflect your legal or tax-related documentation.

To register your business with TikTok, you'll need to gather the following information:

- □ Your Business Registration number. If you're an LLC, this is your Employee Identification Number (EIN). If you're a sole proprietor, this is your Social Security Number (SSN).
- Confirmation of your Business Registration number. Confirmation must one of the following:
  - An **IRS confirmation letter SS-4** that shows the taxpayer's name (i.e., your name or your business partner's name) and EIN.
  - Any **IRS notice and corresponding letters** that show the taxpayer's name (i.e., your name or your business partner's name) and EIN/SSN.
  - Your social security card.

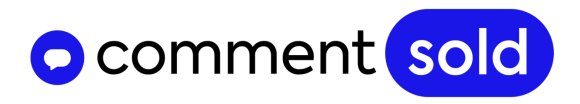

## Step 1: Register as a Merchant

You will register your business with TikTok in the TikTok Seller Center. This will also become a hub where you can view synced products and manage shipping templates once you've been approved.

## You must register as a TikTok Seller via the link provided on the TikTok tab of your Social Setup page.

| comment sold        | <ul> <li>All Syst</li> </ul>                                                                                                    | ems Operational    |
|---------------------|----------------------------------------------------------------------------------------------------|--------------------|
| Dashboard           | Social Setup                                                                                                    | 📰 TikTok Shop      |
| Products 179        | Facebook Groups Facebook Pages Facebook Messenger Instagram TikTok Business Manager                                                                                                    |                    |
| n Posts 🛛 💿         |                                                                                                    |                    |
| Orders/Fulfillment  | Tiltak                                                                                                    |                    |
| 🛲 Fulfillment 🛛 5   | TIKTOK<br>Connect to TikTok to sell live and create shoppable TikToks. To get started, register your shop in TikTok Seller Center.                                                                               |                    |
| 🧭 Returns 🛛 💿       |                                                                                                    |                    |
| Coupons     2     2 | () I IK IOK has a unique set of rules for selling on their platform Please complete this short Get Ready to Sell on TikTok course before connecting your TikTok account to ensure you understand the requirement | nts.               |
| Customers           | Additional support can be found in our Help Center.                                                                                                    |                    |
| নি Live             | Connect TikTok Shop Account                                                                                                    |                    |
| 🖆 Dropship Catalog  | Connect to TikTok Shop account to manage your TikTok products and orders. You'll need admin access to your account.                                                                                              | Hello!             |
| 🕸 Setup             | н                                                                                                    | ow can I help you? |
| f Social Setup      | Connect TikTok Official Account                                                                                                    | 9                  |
| 🗩 Support           | Connect to your onicial fixed account that is inixed in fixed we have seller center.                                                                                                    |                    |

- 1. Select **Social Setup** in the side menu of your CommentSold dashboard.
- 2. Select **TikTok** at the top of the page.
- 3. Select the To get started, register your shop... link at the top of this tab.
- 4. Enter a working email address in the **Email Address** field. TikTok will send updates to this email.
- 5. Enter a password in the **Password** field.
- 6. Select Register as a merchant.
- 7. In the Set Up Your Shop section, select Verify Now.

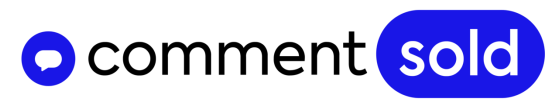

## Step 2: Set Up Your Shop Reference

|                                                                                                    |                                                                                                    | ow you inget paid of four tex information                                                                                                    |
|----------------------------------------------------------------------------------------------------|----------------------------------------------------------------------------------------------------|----------------------------------------------------------------------------------------------------|
|                                                                                                    | Let's start the onbo<br>your business!<br>Please note that the informa<br>steps throughout this applie | arding process by telling us about<br>ation you provide here will be used on the following<br>ation.                                                          |
|                                                                                                    |                                                                                                    |                                                                                                    |
| Set up your Shop Reference                                                                                                    | ce                                                                                                    |                                                                                                    |
| Set up your Shop Referent<br>What is your Business Type                                                                                                    | ce                                                                                                    |                                                                                                    |
| Set up your Shop Reference<br>What is your Business Type                                                                                                    | ce                                                                                                    | Corporate                                                                                                    |
| Set up your Shop Reference<br>What is your Business Type<br>Individual<br>Sole traders should select "Individual"<br>applications from sole traders in the U<br>licence, or Social Security card. | ce<br>" business. We only accept<br>JS with a US passport, driver's                                    | Corporate<br>Companies should select "Corporate" business and will need to<br>provide business information and proof of identity of a company<br>stakeholder. |
| Set up your Shop Reference<br>What is your Business Type<br>Individual<br>Sole traders should select "Individual"<br>applications from sole traders in the U<br>licence, or Social Security card. | ce<br>" business. We only accept<br>JS with a US passport, driver's                                    | Corporate<br>Companies should select "Corporate" business and will need to<br>provide business information and proof of identity of a company<br>stakeholder. |

- 1. Select your **Business Type**.
  - a. If you are an LLC (EIN), select **Corporate**.
  - b. If you are a sole proprietor (SSN), select Individual.
- 2. Enter your **Shop name** in the corresponding field.

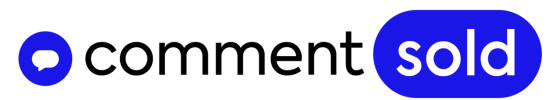

## Step 3: Enter Your Company Information

You can find the information for this section on the IRS and tax documentation you gathered for this registration process.

| lease note the following information will be used on all             | remainin | g applications. |       |
|----------------------------------------------------------------------|----------|-----------------|-------|
| Company name                                                         |          |                 |       |
| Enter the company name                                               |          |                 | 0/100 |
| You haven't filled out all mandatory fields                          |          |                 |       |
| susiness registration number                                         |          |                 |       |
| Enter the business registration number                               |          |                 | 0/30  |
| Registered Business Address 💿                                        |          |                 |       |
|                                                                      |          |                 |       |
| Enter the street address                                             |          |                 |       |
| Enter the street address<br>Apt., Ste., Bldg.etc. (optional)         |          |                 |       |
| Enter the street address<br>Apt., Ste., Bidg.etc. (optional)<br>City | ~        | State           | ~     |

#### 1. Enter your **Company Name** in the corresponding field.

This name should match the company name on your tax documentation **EXACTLY.** Ask yourself, *Does my company name have any spaces, capital letters, or punctuation I should make sure I include?* 

For example, **CommentSold LLC.** would need to have all capitalizations, the space between CommentSold *and* LLC, and the period at the end of LLC.

Additionally, many businesses will commercially go by a name that is different from the one used when the owners registered the business. For example, a store is called **Peaches & Pockets** but on all legal and tax documentation, the business is known as **Kipling Holdings LLC**. Here, the business would want to enter the name **Kipling Holdings LLC**.

#### 2. Enter your **Business Registration Number**.

This number should match the Business Registration on your tax documentation **EXACTLY**. This includes any punctuation and spaces.

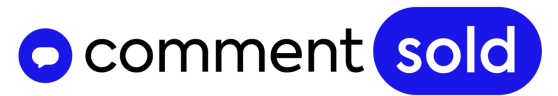

- 3. Enter your **Registered Business Address** in the corresponding field.
  - When you begin to type, TikTok will populate a suggested address. Select the suggested address that matches yours rather than continuing to enter your address manually.
  - TikTok **will not allow you to proceed** until you select their suggested address.
- 4. Select **Next** in the bottom-right corner of the page.

## Step 4: Verify Your Identity

In this section, you will be asked to verify your identity. If you have a business partner who shares ownership of your business, then you will need to upload verification of identity for *both* of you.

Options for valid ID include:

- Passport,
- Driver's license, or
- Social Security Card

| pload Documents                                                                                                    |                                                                                                    |      |
|----------------------------------------------------------------------------------------------------|----------------------------------------------------------------------------------------------------|------|
| About your business ····· 0                                                                                                    | 2 About yourself ····· 03 How you'll get paid ····· 04 Your tax information                                                                                                    |      |
| 470                                                                                                    | Tell us a bit about yourself!<br>Please know we care about your data privacy. What you enter will only be used<br>for review purposes.                                                                                                    |      |
| Tell us about this busines                                                                                                    | is owner.                                                                                                    |      |
| ID Type<br>Passport   Driving Lic                                                                                                    | cense Social Security Card                                                                                                    |      |
| State of Washington                                                                                                    |                                                                                                    | ~    |
| Please upload the front side of y<br>PNG, JPEG, or PDF format. Pleas<br>relevant information, including yo<br>+<br>Add File<br>Front side | our chosen identification document. The uploaded file must be less than 10 MB and in JPG<br>e make sure the file you upload is clear, without any warped or blurred portions, and show<br>our signature and all printed letters. <b>View Sample</b> | sall |
| <ol> <li>Make sure the information</li> </ol>                                                                                             | you have provided is the same as on the document you uploaded.                                                                                                    |      |
| Driver's License Number                                                                                                    |                                                                                                    |      |
|                                                                                                    | Back Save                                                                                                    | Nex  |

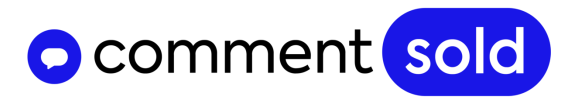

- 1. Select your **ID Type**.
- 2. Select + Add File to upload a copy of your identification.

Depending on the option selected, you may need to enter additional information.

For example, if you select **Driver's License**, then you will select the issuing state from the drop-down provided. You'll also need to enter your **Driver's License Number**, **Date of Expiration**, **Name**, **Date of Birth**, and **Residential Address**.

**Important!** When entering your name, enter it **EXACTLY** as it appears on the identification. This includes full middle names or middle name abbreviations (i.e., *Jamie Marie Gray* or *Jamie M Gray*.

Once done, select **Next** in the bottom-right corner of the page.

## Step 5: Enter Your Tax Information

|                                                                                                    | ation                                                                                                    |                                        |
|----------------------------------------------------------------------------------------------------|----------------------------------------------------------------------------------------------------|----------------------------------------|
| Entity Type                                                                                                    |                                                                                                    |                                        |
| There are various types of bus                                                                                                    | siness entities that describe the information that has been e                                                                            | entered                                |
| Select the entity type                                                                                                    |                                                                                                    | 1 ~                                    |
| EIN                                                                                                    |                                                                                                    |                                        |
| An Employer Identification Nur<br>entity.                                                                                                    | mber (EIN), also known as a Federal Tax Identification Num                                                                               | ber, is used to identify a business    |
| Enter a TIN                                                                                                    |                                                                                                    | 0.9                                    |
|                                                                                                    |                                                                                                    |                                        |
| Merchant Category Code<br>A husiness MCC indicates the                                                                                                    | times of sensice or nood that are sold to customers                                                                                      |                                        |
| R Dealte ad they introduce the                                                                                                    | spearer actives of good end are able to callerners.                                                                                      |                                        |
| Select the code                                                                                                    |                                                                                                    | ~                                      |
|                                                                                                    |                                                                                                    |                                        |
|                                                                                                    |                                                                                                    |                                        |
|                                                                                                    |                                                                                                    |                                        |
| Related Persons Inform                                                                                                    | nation.                                                                                                    |                                        |
| Related Persons Inform                                                                                                    | nation.                                                                                                    |                                        |
| Related Persons Inform                                                                                                    | nation.<br>ed person come under?                                                                                                    |                                        |
| Related Persons Inform<br>What category does the relate<br>If your company has a benefic                                                                            | nation.<br>ed person come under?<br>:ial owner, please select that option.Beneficial Owner: A ne                                         | atural person(s) who ultimately owns   |
| Related Persons Inform<br>What category does the relate<br>If your company has a benefici<br>controls >=25% interest in a leg                                       | nation.<br>ed person come under?<br>:lal owner, please select that option.Beneficial Owner: A na<br>:gal entity.                         | stural person(s) who ultimately owns ( |
| Related Persons Inform<br>What category does the relate<br>If your company has a benefici<br>controls >=25% interest in a leg<br>Beneficial Owner                   | nation.<br>ed person come under?<br>:al owner, please select that option.Beneficial Owner: A na<br>gal entity.<br>) Non-Beneficial Owner | atural person(s) who ultimately owns ( |
| Related Persons Inform<br>What category does the relate<br>If your company has a benefici<br>controls >=25% interest in a leg<br>Beneficial Owner<br>+ Add a Person | nation.<br>ed person come under?<br>:al owner, please select that option.Beneficial Owner: A na<br>gal entity.<br>) Non-Beneficial Owner | atural person(s) who ultimately owns o |

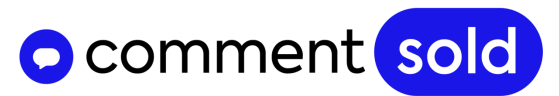

- 1. Select the Federal Tax Classification for your business from the **Entity Type** drop-down.
- 2. Your selection will expand to show additional fields for that selection. Complete those fields.
- 3. Select **Next** in the bottom-right corner of the page.

Now you will need to upload copies of either:

- An **IRS confirmation letter SS-4** that shows the taxpayer's name (i.e., your name or your business partner's name) and EIN, or
- Any **IRS notice and corresponding letters** that show the taxpayer's name (i.e., your name or your business partner's name) and EIN/SSN.

| Federal Tax Information       | n<br>I tax classification for the entity that's name is pr | rovided |   |
|-------------------------------|------------------------------------------------------------|---------|---|
| Federal Tax Classification fo | r Business Entity                                          |         |   |
| Disregard entity/Single Me    | mber LLC                                                   |         | ~ |
| Federal Tax classification of | the tax owner                                              |         |   |
| Individual                    |                                                            |         | ~ |
| Legal Name                    | vidual sole-owner of the disregarded entit                 | ty.     |   |
| Provide the name of the indi  |                                                            |         |   |

- Select the federal tax classification for your business from the Federal Tax Classification for Business Entity drop-down, if necessary.
- 2. Select your federal tax classification as the business owner from the **Federal Tax Classification of the Tax Owner** drop-down.
- 3. Enter your (or your business partner's) name **EXACTLY** as it appears on your tax documentation.

Ask yourself, *Is my name on this tax document my maiden name, or does it include my middle name?* 

However your name (and/or your business partner's name) appears on this document is what you need to enter here. TikTok is looking for the name you enter to **MATCH** the tax document you upload.

# comment sold

| Jpload TIN Documents                                                                                                    |                                                               |
|----------------------------------------------------------------------------------------------------|---------------------------------------------------------------|
| lease upload any one of the following two types of documents to complete the EIN/SSN verification.                                                                                                    |                                                               |
| IRS confirmation letter of SS4 containing the taxpayer's name and EIN, or your social security card containing you                                                                                                    | r name and SSN;                                               |
| . Any IRS notice and corresponding letters showing Taxpayer's name and EIN/SSN.                                                                                                    |                                                               |
| Jear and show all relevant information, and characters on the document are not deformed or flared. If there was a<br>ntity/individual, please attach official supporting documents into ONE file and upload it, otherwise information veil<br>hismatch. | name change of the legal<br>fication may fail due to the name |
|                                                                                                    |                                                               |
| +                                                                                                    |                                                               |
| Upload file                                                                                                    |                                                               |
|                                                                                                    |                                                               |
|                                                                                                    |                                                               |
|                                                                                                    |                                                               |
| Document Preview                                                                                                    |                                                               |
| ou can preview your tax form in pdf format                                                                                                    |                                                               |
| V9-form.pdf Preview                                                                                                    |                                                               |
|                                                                                                    |                                                               |
| contrim that I have reviewed the generated tax documents to the best of my knowledge and believe they are true,                                                                                                    | , correct and complete.                                       |
| accent a papariess conv. Delivery of tax-related documents                                                                                                    |                                                               |

- 4. Enter the TIN (SSN) or EIN, as requested.
- 5. Select + **Upload File** to upload a photo of your tax documentation.
- 6. Select the **two checkboxes** at the bottom of the page.
- 7. Select **Submit** in the bottom-right corner of the page.

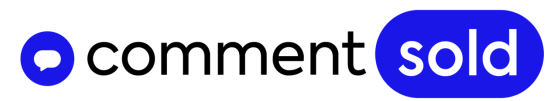

## Step 6: Confirm Your Tax Information

Once you have submitted your tax information, a pop-up will appear where you can confirm this information.

|                                           | Under penalties of perjury, I certify that:                                                                                                    |                          |
|-------------------------------------------|----------------------------------------------------------------------------------------------------|--------------------------|
|                                           | The number shown on this form is my correct taxpayer identification number, and                                                                                             |                          |
|                                           | I am not subject to backup withholding because: (a) I am exempt from backup withholding                                                                                     | ), or (b) I have         |
|                                           | not been notified by the Internal Revenue Service (IRS) that I am subject to backup withhe                                                                                  | olding as a              |
|                                           | result of a failure to report all interest or dividends, or (c) the IRS has notified me that I am                                                                           | no longer                |
|                                           | subject to backup withholding; and                                                                                                    |                          |
|                                           | I am a US citizen or other US person<br>The EATCA code(s) entered on this form lifered indication that I am eventer from EATCA r                                            | enorting is              |
|                                           | correct                                                                                                    | eporung is               |
|                                           |                                                                                                    |                          |
|                                           |                                                                                                    |                          |
| ignati                                    | ure                                                                                                    |                          |
| ignati<br>y sigr                          | ure<br>ning on the given date, I acknowledge I am signing the tax documentation under penalties                                                                             | s of perjury.            |
| ignati<br>ly sigr<br>Your                 | ure<br>ning on the given date, I acknowledge I am signing the tax documentation under penalties<br>name                                                                     | s of perjury.<br>0 / 100 |
| ignati<br>ly sigr<br>Your<br>late         | ure<br>ning on the given date, I acknowledge I am signing the tax documentation under penalties<br>name                                                                     | s of perjury.<br>0 / 100 |
| ignati<br>y sigr<br>Your<br>bate<br>bu ca | ure<br>ning on the given date, I acknowledge I am signing the tax documentation under penalties<br>name<br>n modify the date to a day before or after to fit your time zone | of perjury.<br>0 / 100   |

- 1. Enter your name in the **Signature** field.
- 2. Enter the date in the **Date** field.
- 3. Once done, select **Submit**.
- 4. Review your information on the following page, then select **Submit.**

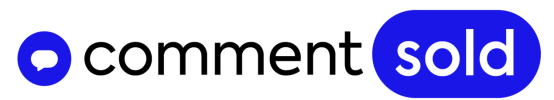

## Got Questions? We've Got Answers (FAQs)

#### I didn't use the CommentSold/TikTok link to register my account and now I need help.

CommentSold retailers must use the CommentSold/TikTok link to register with TikTok's Seller Center. If you didn't use this link, please reach out to our Support team. You can reach them by selecting the blue **Support** button in the bottom-right corner of your CommentSold dashboard.

### Why can't I switch my Personal TikTok to a Business Account?

You likely have a content age restriction enabled on your account, so TikTok won't let the account switch to business. Here's how you can disable the age restriction:

- 1. Log into your TikTok account **on a desktop computer**. This cannot be done within the app.
- 2. Select the three lines in the top-right corner of your TikTok profile.
- 3. Select Settings and Privacy.
- 4. Locate and select **Digital Wellbeing**.
- 5. Scroll to **Restricted Mode** and select **Turn Off**.

#### Why do I need to provide my social security number?

We understand that personal privacy is important to our merchants, and we want to be transparent about the use of your personal information.

TikTok currently requires a social security number for business verification purposes to support anti-money laundering screening. This is currently required for all businesses accepting transactions through TikTok's native checkout.

#### How long do I have to wait for my account to be approved?

Most account approvals take **approximately 48 hours**. Your account could be approved in more or less time depending on the type of verification you provided. If your account approval is taking longer than 72 hours without any notification of rejection or approval, please contact CommentSold Support.

Your account must receive approval before you can connect your account via your CommentSold dashboard and/or sync products.

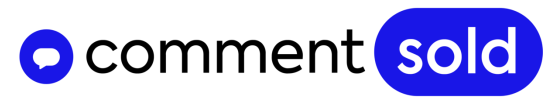

You will receive a notification of your approval status within your TikTok Seller Center.

#### I received this error: "You are not registered in any region."

This error typically means you have not linked your TikTok creator account to your TikTok business account.

- 1. Navigate to your TikTok Seller Center.
- 2. Select **My Account** in the top-right corner of the page.
- 3. Select Linked TikTok Accounts.
- 4. Scroll to **Official TikTok Account** and link your creator TikTok account (e.g., @peachesandpockets, @shopbluestone, etc.).

It could also mean you have not yet configured shipping in TikTok. We walk through this process here.

#### I received this error: "The information you submitted did not pass review."

There is likely an inconsistency between the information (e.g., names, numbers, etc.) on the tax documents you submitted and your identification documents. Please review your registration inputs to ensure the information **matches exactly**.